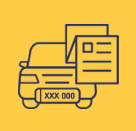

## TRUMPALAIKIO LEIDIMO DALYVAUTI EISME UŽSAKYMAS INTERNETU

| 1.  | Įveskite v | www.eregitra.lt ir spauskite "Prisijungti"                                                                                         |                     |
|-----|------------|----------------------------------------------------------------------------------------------------|---------------------|
| "Pr | isijungti" |                                                                                                    | PRISIJUNGTI LT ≠ 00 |
|     |            | Transporto priemonių nuosavybės deklaravimas Transporto priemonių registracija Egzaminai Vairuotojo pažymėjimai Registruotis vizit | tul                 |
|     |            | REGITROS savitarna                                                                                                    |                     |
|     |            | REGITROS savitarna kuriama etapais. Dėl dalies paslaugų laikinai būsite nukreipiami į kitus portalus.                              |                     |

 Prisijungus prie savitarnos, pasirinkite paskyrą, kuriai yra priskirti prekybiniai numeriai. Jei pasirinktoje paskyroje nematote prekybinių numerių, pasitikrinkite ar įmonės vadovas savitarnoje eregitra.lt sukūrė jums įgaliojimą Trumpalaikio leidimo paslaugai gauti.

Pasirinkite, prie kurios paskyros norėtumėte prisijungti:

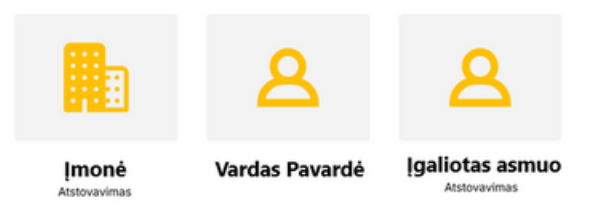

Prisijungus pirmą kartą, patvirtinkite kontaktinius duomenis (mobiliojo telefono numerį ir elektroninio pašto adresą), tada pasirinkite "Mano objektai".

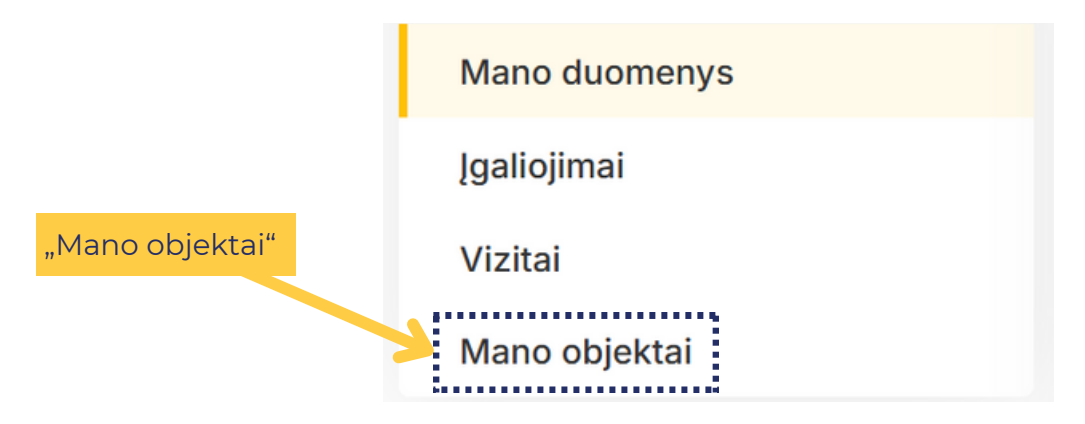

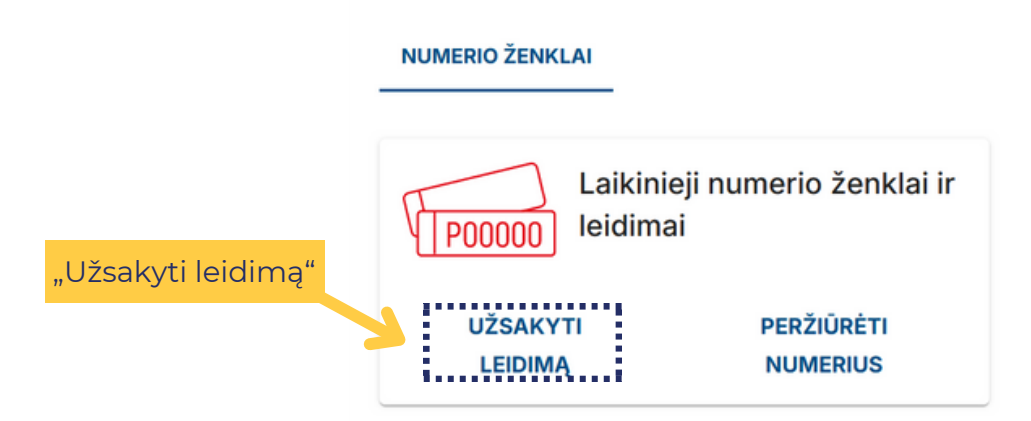

## **5.** Pažymėkite transporto priemonės tipą ir įveskite leidimo galiojimo pradžią ir pabaigą (leidimo terminas turi būti ne ilgesnies nei para).

| • Au     | ıtomobilis            | <br> |
|----------|-----------------------|------|
| Leidimo  | galiojimo laikotarnis |      |
| Ecidinio |                       |      |
|          | ganojimo lakota pis   |      |

## 6. Pasirinkite, kurį laikinąjį numerį naudosite ir jį priskirkite norimai transporto priemonei: savo (pasirinkdami iš sąrašo) ar pasirinkus ne savo nuosavybės (reikės įvesti SDK)

|               | Laikinasis numeris                                                                 |          |   |
|---------------|------------------------------------------------------------------------------------|----------|---|
| $\rightarrow$ | P22852 (520x110 mm, 300x150 mm)                                                    |          | ~ |
|               | Transporto priemonė, kuriai užsakomas leidimas                                     |          |   |
|               | Noriu užsakyti leidimą ne man nuosavybės teise priklausančiai transporto priemonei |          |   |
| $\rightarrow$ | Pasirinkite transporto priemonę -                                                  | PRIDĖTI  |   |
|               |                                                                                    |          |   |
|               | Noriu užsakyti leidímą ne man nuosavybės teise priklausančiai transporto priemonei |          |   |
|               | Įveskite SDK                                                                       | TIKRINTI |   |

| 7. | Įves<br>gyve                                                                      | kite asmens vardą, pavardę, asmens kodą (jei va<br>entojas - gimimo datą) ir spauskite "Pridėti". Pas                                                                                                    | ažiuojantysis nera LR<br>sirinkite "Toliau".                 |  |  |
|----|-----------------------------------------------------------------------------------|----------------------------------------------------------------------------------------------------|--------------------------------------------------------------|--|--|
|    |                                                                                   | Važiuojantis asmuo    Važiuojantis asmuo   Važiuojantysis nėra LR gyventojas   Vardas   Įveskite važiuojančiojo vardą   Pavardė   Įveskite važiuojančiojo pavardę   Asmens kodas   Įveskite važiuojančiojo asmens kodą                                                                                                    | PRIDĖTI                                                      |  |  |
|    |                                                                                   | Atgal Atšaukti                                                                                                    | Toliau                                                       |  |  |
| 8. | Patvirtinkite, kad pateikta informacija yra teisinga, ir spauskite<br>"Pateikti". |                                                                                                    |                                                              |  |  |
|    |                                                                                   | Trumpalaikio leidimo dalyvauti eisme informacija   Image: P000000 Image: P000000   Image: P000000 Image: P000000   Laikinasis numeris: P22852 Leidimo galiojimo laikotarpis: 2025-02-20 09:00 – 2025-02-21 09:00   Transporto priemonė: Ford Ka, TESTAVOMU12546455, RERNEMNE Važiuojantysis: VARDAS PAVARDĖ (gim. data 1990-01-01)   Image: Patvirtinu, kad transporto priemonė, kurią ketinama ženklinti laikinaisiais numerio ženklais yra techniškai tval eismo taisyklių numatytus atvejus), apdrausta transporto priemonių valdytojų civilinės atsakomybės privalom sumokėti valstybės nustatyti su transporto priemone ar su jos dalyvavimu viešajame eisme susiję mokesčiai   Atšaukti Atšaukti | rkinga (pagal Kelių<br>nuoju draudimu bei yra<br>,<br>Toliau |  |  |

9. Užsakymas įvykdytas. Pranešimus apie trumpalaikius leidimus gausite paskyroje pateiktu ir patvirtintu el. paštu.